## **Accessing the Payment Plan from OneCampus**

| Username<br>Password |          |  |  |  |
|----------------------|----------|--|--|--|
| Password             | Username |  |  |  |
|                      | Password |  |  |  |

Log into OneCampus

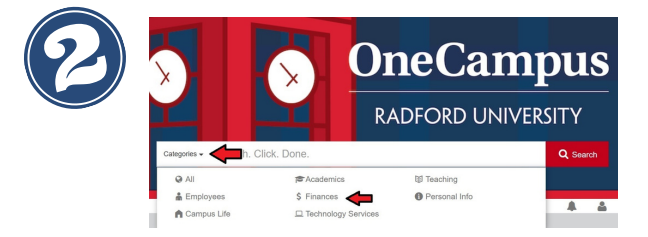

Click on Categories, then Finances

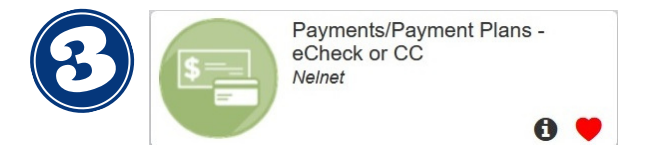

Choose Payments/Payment Plans

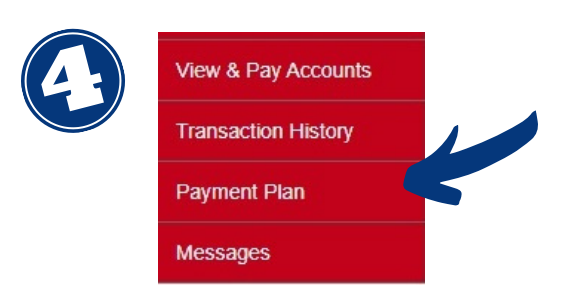

On the QuikPAY site, choose Payment Plan in the left hand menu.

## **Setting up the Payment Plan**

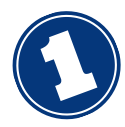

| neln                | et.                                                                                                    |
|---------------------|----------------------------------------------------------------------------------------------------|
| BUSINESS SO         | LUTIONS                                                                                                    |
|                     |                                                                                                    |
| Message Board       | Payment Plans                                                                                                    |
| Payment Profiles    | Neinet Campus Commerce may be able to provide you with the opportunity to budget your payments over time.                          |
| Authorize Pavers    | Advantages                                                                                                    |
|                     | Low, one-time enrollment fee for each Payment Plan                                                                                 |
| User Preferences    | Budget payments into smaller, monthly installments Automatically debit your account each month                                     |
|                     | Available Payment Plans                                                                                                    |
| Transaction History | To enroll in a new payment plan, select a Payment Plan from the options below and click the "Sign Up for New Payment Plan" button. |
| Payment Plan        | Active Payment Plans<br>To view the detail of an active payment plan, click the agreement id link for that particular plan.        |
| Messages            | Available Payment Plans                                                                                                    |
|                     | Summer 2 2021 (545.00 Non Refundable Enrollment Fee) (33% Down Payment May Be Required)                                            |
|                     | Fall 2021 (\$45.00 Non Refundable Enrollment Fee)                                                                                  |
|                     | Summer 3 2021 (\$45.00 Non Refundable Enrollment Fee) (33% Down Payment May Be Required)                                           |
|                     | Sign Up for New Payment Plan                                                                                                    |

Choose the desired payment plan. Then click on "Sign Up for New Payment Plan."

| Please, enter your estimated a | mounts. |        |
|--------------------------------|---------|--------|
| Charges                        | Values  | Values |
| Net Amount Owed                | 5771.0¢ |        |
| Off Campus Meal Plan           | 0.00    |        |
| Payment Plan Balance           |         |        |

The "Net Amount Owed" is the amount to budget into the payment plan. You may find this on the bill or by calculating the anticipated balance due for the semester.

The "Off Campus Meal Plan" can be added if the student lives off-campus and you would like to add a meal plan to the payment plan.

Click "Continue" to proceed with enrollment.

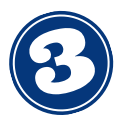

Payment Plan Options

Please select a payment plan option. When adding/selecting your payment profile, please verify your email address is saved in the profile. If it is not saved, your payment plan will not activate.

| Options | Options           |                               |           |                            |                 |                       |  |
|---------|-------------------|-------------------------------|-----------|----------------------------|-----------------|-----------------------|--|
| SELECT  | TO TAL<br>BALANCE | ENROLLMENT FEE<br>(DUE TODAY) | NUMBER OF | FIRST INSTALLMENT<br>MONTH | PAYMENT<br>DATE | INSTALLMENT<br>AMOUNT |  |
| ۲       | \$5,771.00        | \$45.00 🚯                     | 5         | June                       | 5th             | \$1,154.20            |  |

## Select the plan, then the payment method.

| Payment Method:                                                                                 | Select One                       | -                                                                |
|-------------------------------------------------------------------------------------------------|----------------------------------|------------------------------------------------------------------|
| IOTE: This account will be used for a<br>ip until the time the scheduled paymen<br>lan payment. | Select One                       | automatic deductions. The payment profiles used can be change    |
|                                                                                                 | eCheck                           | hent is processed will be effective for the next scheduled payme |
|                                                                                                 | Credit Card                      |                                                                  |
|                                                                                                 | Or use a stored profile          |                                                                  |
|                                                                                                 | Fred (CHECKING ending with 8754) |                                                                  |

## **Payment Methods:**

- **eCheck** Draft from a checking or savings account (no additional fees)
- Credit Card- VISA, Mastercard, Discover or American Express (2.7% service fee)

Next, enter account and contact information to complete the transaction or choose a stored payment profile.

Once completed, you will receive a confirmation number and the payment will show as posted on the account.

| Please verify the i                                                                                    | information below and th                                                                                                    | en click the "Continue" button When adding/s                                                                                                    | electing your payment profile please verify your                                                                                       | amail address is save                                                                |  |  |
|----------------------------------------------------------------------------------------------------|----------------------------------------------------------------------------------------------------|----------------------------------------------------------------------------------------------------|----------------------------------------------------------------------------------------------------|--------------------------------------------------------------------------------------|--|--|
| in the profile. If it                                                                                  | in the profile. If it is not saved, your payment plan will not activate.                                                        |                                                                                                    |                                                                                                    |                                                                                      |  |  |
| Amount Due Tod                                                                                         | ay: Amount deducted                                                                                                    | from your eCheck account today. This transa                                                                                                    | Bac<br>action should appear on your account within 1-4 da                                                                              | k to Budget Workshee<br>ays.                                                         |  |  |
| Enrollment F                                                                                           | Fee:                                                                                                    | \$45.00                                                                                                    |                                                                                                    |                                                                                      |  |  |
| The following pay<br>can be changed<br>plan payment.                                                   | yment information will<br>up until the time payme                                                                               | be used for all payments due today as well a<br>ent is processed. Changes made after the pa                                                                                                    | as all monthly automatic deductions. Profiles used<br>yment is processed will be effective for the next s                              | l for payment plans<br>cheduled payment                                              |  |  |
| Profile Info                                                                                           | rmation                                                                                                    |                                                                                                    |                                                                                                    |                                                                                      |  |  |
|                                                                                                    | Profile Name:                                                                                                    | Fred                                                                                                    |                                                                                                    |                                                                                      |  |  |
| Account Int                                                                                            | formation                                                                                                    |                                                                                                    |                                                                                                    |                                                                                      |  |  |
|                                                                                                    | Holder's Name:                                                                                                    | Rowdy Red                                                                                                    |                                                                                                    |                                                                                      |  |  |
|                                                                                                    | Account Type:                                                                                                    | CHECKING                                                                                                    |                                                                                                    |                                                                                      |  |  |
|                                                                                                    | Routing Number:                                                                                                    | 8675309                                                                                                    |                                                                                                    |                                                                                      |  |  |
|                                                                                                    | Account Number:                                                                                                    | ending with 8754                                                                                                    |                                                                                                    |                                                                                      |  |  |
|                                                                                                    |                                                                                                    |                                                                                                    |                                                                                                    |                                                                                      |  |  |
|                                                                                                    |                                                                                                    |                                                                                                    |                                                                                                    |                                                                                      |  |  |
| Remaining                                                                                              | Payment Schedu                                                                                                    | le Summary For Fall 2021                                                                                                    |                                                                                                    |                                                                                      |  |  |
| Remaining                                                                                              | Payment Schedu<br>ADJUSTED<br>BALANCE                                                                                           | Ile Summary For Fall 2021<br>FIRST<br>INSTALLMENT DATE                                                                                                    | NUMBER OF INSTALLMENTS                                                                                                    | INSTALLMENT<br>AMOUNT                                                                |  |  |
| Remaining<br>PLAN<br>Fall 2021                                                                         | Payment Schedu<br>ADJUSTED<br>BALANCE<br>\$5,771.00                                                                             | Ile Summary For Fall 2021<br>FIRST<br>INSTALLMENT DATE<br>Jun 05, 2021 (Sat)                                                                                                    | NUMBER OF INSTALLMENTS                                                                                                    | INSTALLMENT<br>AMOUNT<br>\$1,154.20                                                  |  |  |
| Remaining<br>PLAN<br>Fall 2021<br><sup>†</sup> Once actual cha<br>your remaining p<br>Your student acc | Payment Schedu<br>ADJUSTED<br>BALANCE<br>\$5,771.00<br>srges have posted to th<br>ayment plan budget ne<br>ount balance must be | Ile Summary For Fall 2021<br>FIRST<br>INSTALLMENT DATE<br>Jun 05, 2021 (Sat)<br>is student account, or if charges or credits of<br>red to be adjusted to match your students or<br>red to the adjusted to match your students of<br>the statistical multip the data insultiment of the term. | NUMBER OF INSTALLMENTS<br>6<br>hange on your student account, you will receive er<br>count balance. Your remaining installments may be | INSTALLMENT<br>AMOUNT<br>\$1,154.20<br>nail notification if<br>e rebalanced as well. |  |  |

Verify your plan and payment information and then continue.

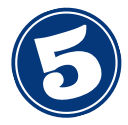

| ANNUAL PERCENTAGE RATE                                                                                                    | FINANCE CHARGE                                                                                                    | AMOUNT                                                                                     | INANCED                                                              | TOTAL OF PAYMENTS                                                                                                    |
|----------------------------------------------------------------------------------------------------|----------------------------------------------------------------------------------------------------|--------------------------------------------------------------------------------------------|----------------------------------------------------------------------|----------------------------------------------------------------------------------------------------|
| The cost of your credit as a yearly rate.                                                                                                    | The dollar amount your credit will cost you.                                                                                                    | The amount of credit prov<br>or on y                                                       | ided to you<br>our behalf.                                           | The amount you will have paid after<br>you have made all payments as<br>scheduled                                                                                                    |
| 0.00%                                                                                                    | \$0.00                                                                                                    |                                                                                            | \$5,771.00                                                           | \$5,771.00                                                                                                    |
| YOUR PAYMENT SCHEDULE WILL BE                                                                                                    |                                                                                                    |                                                                                            |                                                                      |                                                                                                    |
| NUMBER OF PAYMENTS                                                                                                    | AMOL                                                                                                    | INT OF PAYMENTS                                                                            | WHE                                                                  | N PAYMENTS ARE DUE                                                                                                    |
| 4                                                                                                    |                                                                                                    | \$1,154.20                                                                                 | Monthly beginning Jun 5, 2021                                        |                                                                                                    |
| 1                                                                                                    |                                                                                                    | \$1,154.20                                                                                 |                                                                      | Oct 5, 2021                                                                                                    |
| Late Charge: \$0.00                                                                                                    |                                                                                                    |                                                                                            |                                                                      |                                                                                                    |
| Prensyment: If you nay your plan off es                                                                                                    | arty you will not be entitled to a refund of                                                                                                    | the finance charge                                                                         |                                                                      |                                                                                                    |
| repayment. In you puy your plan on ce                                                                                                    |                                                                                                    | are infance charge.                                                                        |                                                                      |                                                                                                    |
| See your contract documents for any add<br>refunds and penalties                                                                                                    | itional information about nonpayment, de                                                                                                    | fault, any required repayme                                                                | nt in full befor                                                     | e the scheduled date, and prepayment                                                                                                    |
| See your contract documents for any add<br>refunds and penalties mization of the Amount Financed of <u>\$5.77</u><br>mount paid on your account: \$5,771.00<br>repaid finance charge: \$0.00                                                                                                    | 71 00                                                                                                    | fault, any required repayme                                                                | nt in full befor                                                     | e the scheduled date, and prepayment                                                                                                    |
| See your contract of coursents for any add<br>refunds and penalties<br>mization of the Amount Financed of <u>55.77</u><br>mount paid on your account; 56,771.00<br>epaid finance charge : 50.00<br>Jonna Caldwell, guarantee that I am an a<br>m m account as indicated on this Agree<br>y print a cory of this authorization for m                                                                                                    | 10.0 2 millional information about nonpayment, do<br>21.00<br>uthorized signer on the account provided<br>ment for the dollar amount above in orde<br>records. | In this Agreement. I author<br>to meet my financial obliga                                 | nt in full befor<br>ze Nelnet Car<br>tion to my edu                  | e the scheduled date, and prepayment<br>provide the schedule of the schedule of t |
| Every and the second second | 27100<br>uthorized signer on the account provides<br>records.                                                                                                  | In this Agreement. I author<br>to meet my financial obliga<br>Then click the Confirm butto | nt in full befor<br>ze NeInet Car<br>tion to my edu<br>n below to ac | e the scheduled date, and prepayment<br>trous Commerce to process payment<br>icational institution. I understand that<br>twate this Payment Plan Agreement.                                                                                                    |

Review the terms and conditions of the Payment Plan Agreement then accept and confirm.

Once confirmed you will receive a receipt.

| all 2021                                          | \$5,771.00                                                                                                    | Jun 07, 2021 (Mon)                                              | 5                      | \$1 154 20                 |
|---------------------------------------------------|----------------------------------------------------------------------------------------------------|-----------------------------------------------------------------|------------------------|----------------------------|
| REEMENT                                           | ID #239111<br>ADJUSTED<br>BALANCE                                                                                                    | FIRST<br>INSTALLMENT DATE                                       | NUMBER OF INSTALLMENTS | INSTALLMENT<br>AMOUNT      |
|                                                   |                                                                                                    |                                                                 |                        |                            |
|                                                   | Contact Info:                                                                                                    | (540)831- s417 (daytime phone)<br>RRed2021@radford.edu (e-mail) |                        |                            |
|                                                   | Routing Number:                                                                                                    | 8675309                                                         |                        |                            |
| Total Amount<br>Holder's Name:<br>Payment Method: |                                                                                                    | CHECKING ending with                                            |                        |                            |
|                                                   |                                                                                                    | Rowdy Red                                                       |                        |                            |
|                                                   |                                                                                                    | \$45.00                                                         |                        |                            |
| Payment Amount:                                   | Payment Amount:                                                                                                    | \$45.00                                                         |                        |                            |
| Account:<br>Account Subtype:                      |                                                                                                    | 202110                                                          |                        |                            |
|                                                   |                                                                                                    | PAYMENT_PLAN                                                    |                        |                            |
|                                                   | Primary User Name:                                                                                                    | Rowdy Red                                                       |                        |                            |
|                                                   | Primary User Id:                                                                                                    | 900867309                                                       |                        |                            |
|                                                   | Effective Date:                                                                                                    | Jun 2, 2021                                                     |                        |                            |
|                                                   | Payment Date:                                                                                                    | Jun 2, 2021 at 3:07 PM, EDT                                     |                        |                            |
|                                                   | Confirmation Number:                                                                                                    | 622889626                                                       |                        |                            |
| Inrollme                                          | nt Fee                                                                                                    |                                                                 |                        |                            |
|                                                   |                                                                                                    |                                                                 |                        | Construction of the second |
| 0 10 9001 100                                     | and the second second se |                                                                 |                        | A Back to Payment Pla      |
| ie ie vour rer                                    | -                                                                                                    |                                                                 |                        |                            |